# Risoluzione dei problemi durante l'aggiunta di una nuova istanza di applicazione UC in PLM tramite HCM-F

# Sommario

Introduzione Prerequisiti **Requisiti** Componenti usati Problema: L'amministratore HCM-F non è in grado di assegnare il cluster UC all'istanza PLM Soluzione 1 Verifica Soluzione 2 Verifica Soluzione 3 Verifica Soluzione 4 Verifica Soluzione 5 Verifica Problema: L'amministratore HCM-F non è in grado di assegnare il cluster UC all'istanza PLM Soluzione Verifica

## Introduzione

In questo documento vengono descritte le procedure generali per la risoluzione dei problemi di Hosted License Manager (HLM) e Prime License Manager (PLM) durante l'aggiunta di una nuova istanza del prodotto Unified Application in PLM tramite HCM-F. Inoltre, eseguire la checklist prima di aprire una richiesta TAC.

# Prerequisiti

#### Requisiti

Cisco raccomanda la conoscenza dei seguenti argomenti:

Cisco Hosted Collaboration Solution (HCS)

- Cisco Hosted Collaboration Mediation Function (HCM-F)
- Cisco Prime License Manager (PLM)

#### Componenti usati

Le informazioni fornite in questo documento si basano sulle seguenti versioni software e hardware:

- HCM-F 10.6.2
- PLM 10.5.2

Le informazioni discusse in questo documento fanno riferimento a dispositivi usati in uno specifico ambiente di emulazione. Su tutti i dispositivi menzionati nel documento la configurazione è stata ripristinata ai valori predefiniti. Se la rete è operativa, valutare attentamente eventuali conseguenze derivanti dall'uso dei comandi.

# Problema: L'amministratore HCM-F non è in grado di assegnare il cluster UC all'istanza PLM

| Job Details          |                                                          | × |
|----------------------|----------------------------------------------------------|---|
| Job Type:            | Provisioning                                             |   |
| Entity Type:         | ELM                                                      |   |
| Date/Time Initiated: | Sep 21, 2016 6:25:20 PM                                  |   |
| Date/Time Completed: | Sep 21, 2016 6:25:21 PM                                  |   |
| Status:              | Failed                                                   |   |
| Entity Name:         |                                                          |   |
| Description          | Assigning cluster test-cluster-Z to LM plm-hcs10 failed. |   |
| Status Information:  |                                                          |   |
| Recommended Action:  |                                                          |   |

Il processo HCM-F non riesce con l'errore mostrato nell'immagine:

Per risolvere questo problema, sono necessari registri dettagliati di Gestione librerie della Guida in quanto diverse condizioni possono causare lo stesso errore GUI.

Accedere a HCM-F, CLI abilita il livello di log e raccoglie i log.

Eseguire il comando:

#### set trace tracelevel

Immettere il livello di traccia (utilizzare "show tracelevels" della CLI per trovare i livelli di traccia consentiti): Dettagli

Immettere il nome del servizio: Servizio Cisco HCS License Manager

Riprodurre il problema e raccogliere i log.

file get activelog /hcs/HLM/\*

#### Soluzione 1

Aggiungere l'indirizzo IP del provider di servizi nel server di pubblicazione dell'applicazione cluster. HCM-F non riesce a connettersi all'applicazione UC perché il provider di servizi IP è mancante.

2016-09-21 18:25:21,659 INFO [264674] UCAppDeploymentModeConnection: Opening secure connection to: https://null:8443/platform-services/services/DeploymentModeService?wsdl 2016-09-21 18:25:21,659 INFO [264674] UCAppDeploymentModeConnectionPort successfully opened 2016-09-21 18:25:21,688 INFO [264674] UCAppDeploymentModeConnection: Setting userName for SOAP connection to: ccmadmin 2016-09-21 18:25:21,688 INFO [264674] UCAppDeploymentModeConnection: Accepting Certificate from UC Application 2016-09-21 18:25:21,688 INFO [264674] UCAppDeploymentModeConnection.getDeploymentMode Called 2016-09-21 18:25:21,688 INFO [264674] UCAppDeploymentModeConnection.getDeploymentMode Called 2016-09-21 18:25:21,695 ERROR [264674] UCAppAPI.getDeploymentMode() CaughtException: Error writing to XMLStreamWriter. 2016-09-21 18:25:21,695 ERROR [264674] HLMClusterLicenseAgent: .nullo\_AssignClusterToELMRequest Error writing to XMLStreamWriter. 2016-09-21 18:25:21,696 DEBUG [264674] hlmSDRUtil.updateJob 2016-09-21 18:25:21,750 DEBUG [264674] hlmSDRUtil.beginTransaction

#### Verifica

Per procedere alla verifica, passare a Gestione applicazioni > Applicazione cluster

|                                                                                                    | ructure Manager                                                                             | Platform Manager                                                                     | Node Ma   | nager        |
|----------------------------------------------------------------------------------------------------|---------------------------------------------------------------------------------------------|--------------------------------------------------------------------------------------|-----------|--------------|
| Home Data Center Management Aggregation Customer Management Cluster Management Application Management Cluster Application Management Application Other Application | Edit Clust<br>Description:<br>• Node Type:<br>• Cluster:<br>Virtual Machine:<br>Routing ID: | Publisher<br>Publisher<br>Subscriber<br>CUCM-DELTA-CL<br>Auto Link to Virtua<br>None | I Machine | CUCM-E       |
| <ul> <li>Device Management</li> <li>Administration</li> <li>License Management</li> </ul>                                                                          | Credentials  Add New Refre                                                                  | SSES<br>Sh Delete Selected<br>ork Space IPV4 Ar                                      | ddress    | IPV6 Address |

### Soluzione 2

Abilitare la connettività IP tra HCM-F e l'applicazione UC sulla porta 8443.

La configurazione HCM-F è corretta, ma il modulo HLM non può aprire una connessione tcp verso l'applicazione UC. Consultare la sezione Verifica per ulteriori informazioni sulla risoluzione di questo problema

2016-09-21 18:34:33,745 INFO [264677] UCAppDeploymentModeConnection: Opening secure connection to: https://10.48.50.72:8443/platform-services/services/DeploymentModeService?wsdl 2016-09-21 18:34:33,746 INFO [264677] UCAppDeploymentModeConnectionPort successfully opened 2016-09-21 18:34:33,764 INFO [264677] UCAppDeploymentModeConnection: Setting userName for SOAP connection to: ccmadmin 2016-09-21 18:34:33,764 INFO [264677] UCAppDeploymentModeConnection: Accepting Certificate from UC Application 2016-09-21 18:34:33,764 INFO [264677] UCAppDeploymentModeConnection.getDeploymentMode Called

```
Failed to connect :
2016-09-21 18:35:09,801 ERROR [264677] UCAppAPI.getDeploymentMode() CaughtException: Error
writing to XMLStreamWriter.
2016-09-21 18:35:09,801 ERROR [264677] HLMClusterLicenseAgent: .nullo_AssignClusterToELMRequest
Error writing to XMLStreamWriter.
2016-09-21 18:35:09,801 DEBUG [264677] hlmSDRUtil.updateJob
2016-09-21 18:35:09,856 DEBUG [264677] hlmSDRUtil.beginTransaction
2016-09-21 18:35:09,859 DEBUG [264677] hlmSDRUtilcommitTransaction
2016-09-21 18:35:09,990 INFO [264677] AgentFSM::currentState changed from null0 to stopped
2016-09-21 18:35:09,990 INFO [264677] Agent route no longer needed...moving it to stopped
routes
```

2016-09-21 18:35:09,990 INFO [264677] Route removed from context >HLM(be75ce6c-f4ca-464e-aa0f-8204f6cb1fa3)<

#### Verifica

- Verificare che l'applicazione UC sia attiva e in esecuzione.
- Verificare la connettività tra l'app UC e HCM-F.

admin:utils network ping XXX.YYY.WWW.ZZZ

• Verificare che la porta 8443 non sia bloccata dal firewall. Raccogliere l'acquisizione del

pacchetto e verificare che il tremolio della mano TCP sia stato stabilito correttamente. admin:utils network capture eth0 nome file numero conteggio 10000 dimensioni tutte le porte 8443 host ip xxx.yyy.www.zzz

dove xxx.yyy.www.zzz è il servizio app UC per lo spazio

Verificare che il collegamento sottostante sia accessibile.
 <a href="https://UC\_APP\_IP\_ADDRRESS:8443/platform-services/services/DeploymentModeService?wsdl">https://UC\_APP\_IP\_ADDRRESS:8443/platform-services/services/DeploymentModeService?wsdl</a>

#### Soluzione 3

- Digitare di nuovo la password dell'applicazione UC della piattaforma in modo che corrisponda a quella dell'applicazione UC perché Gestione librerie della piattaforma non è in grado di inviare il messaggio.
- Avviare il servizio Web Platform Administrator nell'applicazione UC

2016-10-06 16:24:49,592 INFO [252833] UCAppDeploymentModeConnection: Opening secure connection to: https://10.48.50.14:8443/platform-services/services/DeploymentModeService?wsdl

2016-10-06 16:24:49,592 INFO [252833] UCAppDeploymentModeConnectionPort successfully opened

```
2016-10-06 16:24:49,616 INFO [252833] UCAppDeploymentModeConnection: Setting userName for SOAP
connection to: ccmadmin
2016-10-06 16:24:49,616 INFO [252833] UCAppDeploymentModeConnection: Accepting Certificate from
UC Application
2016-10-06 16:24:49,616 INFO [252833] UCAppDeploymentModeConnection.getDeploymentMode Called
2016-10-06 16:24:51,877 ERROR [252833] UCAppAPI.getDeploymentMode() CaughtException: Could not
send Message.
2016-10-06 16:24:51,878 ERROR [252833] HLMClusterLicenseAgent: .null0_AssignClusterToELMRequest
Could not send Message.
2016-10-06 16:24:51,878 DEBUG [252833] hlmSDRUtil.updateJob
2016-10-06 16:24:51,939 DEBUG [252833] hlmsDRUtil.beginTransaction
2016-10-06 16:24:51,942 DEBUG [252833] hlmSDRUtilcommitTransaction
2016-10-06 16:24:52,054 INFO [252833] AgentFSM::currentState changed from null0 to stopped
2016-10-06 16:24:52,054 INFO [252833] Agent route no longer needed...moving it to stopped
routes
2016-10-06 16:24:52,054 INFO [252833] Route removed from context >HLM(ad495160-864d-4b74-8aec-
cc708036b5e0)<
```

2016-10-06 16:24:52,054 DEBUG [252833]

## Verifica

 Verificare che il servizio Web di amministrazione della piattaforma sia in esecuzione nelle applicazioni UC

Selezionare Cisco Unified Serviceability > Platform Service > Platform Administrative Web Service

| Platfo | Platform Services                   |         |                          |  |  |  |
|--------|-------------------------------------|---------|--------------------------|--|--|--|
|        | Service Name                        | Status: | Start Time               |  |  |  |
| 0      | Platform Administrative Web Service | Running | Mon Oct 17 18:27:13 2016 |  |  |  |
| 0      | A Cisco DB                          | Running | Fri Sep 23 14:42:04 2016 |  |  |  |
| 0      | A Cisco DB Replicator               | Running | Fri Sep 23 14:42:05 2016 |  |  |  |
| 0      | SNMP Master Agent                   | Running | Fri Sep 23 14:42:10 2016 |  |  |  |
| 0      | MIB2 Agent                          | Running | Fri Sep 23 14:42:11 2016 |  |  |  |
| 0      | Host Resources Agent                | Running | Fri Sep 23 14:42:12 2016 |  |  |  |
| 0      | System Application Agent            | Running | Fri Sep 23 14:42:13 2016 |  |  |  |
| 0      | Cisco CDP Agent                     | Running | Fri Sep 23 14:42:14 2016 |  |  |  |
| 0      | Cisco Syslog Agent                  | Running | Fri Sep 23 14:42:15 2016 |  |  |  |

 Verificare le risposte del servizio Web di amministrazione della piattaforma durante l'accesso al file wsdl

https://UC\_APP\_IP\_ADDRRESS:8443/platform-services/services/DeploymentModeService?wsdl

### Soluzione 4

Contattare cisco TAC per tornare alla modalità di installazione PLM in HCS

2016-10-07 11:37:55,581 INFO [238120] UCAppDeploymentModeConnection: Opening secure connection to: https://10.48.52.10:8443/platform-services/services/DeploymentModeService?wsdl

2016-10-07 11:37:55,581 INFO [238120] UCAppDeploymentModeConnectionPort successfully opened

2016-10-07 11:37:55,608 INFO [238120] UCAppDeploymentModeConnection: Setting userName for SOAP connection to: ccmadmin

2016-10-07 11:37:55,608 INFO [238120] UCAppDeploymentModeConnection: Accepting Certificate from UC Application

2016-10-07 11:37:55,608 INFO [238120] UCAppDeploymentModeConnection.getDeploymentMode Called

2016-10-07 11:37:55,980 DEBUG [238120] UCAppDeploymentModeConnection.getDeploymentMode Response Recieved

2016-10-07 11:37:55,980 INFO [238120] UCAppDeploymentModeConnection.getDeploymentMode Completed returning value: Enterprise

2016-10-07 11:37:55,980 INFO [238120] HLMClusterLicenseAgent: .null0\_AssignClusterToELMRequest Found current UC app deployment mode to be: Enterprise

2016-10-07 11:37:55,980 INFO [238120] HLMClusterLicenseAgent: .null0\_AssignClusterToELMRequest Found current Global deployment mode to be: HCS

2016-10-07 11:37:55,980 INFO [238120] HLMClusterLicenseAgent: .null0\_AssignClusterToELMRequest Setting the UC app deployment mode to be: HCS

2016-10-07 11:37:55,981 INFO [238120] UCAppDeploymentModeConnection: Opening secure connection to: https://10.48.52.10:8443/platform-services/services/DeploymentModeService?wsdl

2016-10-07 11:37:55,981 INFO [238120] UCAppDeploymentModeConnectionPort successfully opened

2016-10-07 11:37:55,993 INFO [238120] UCAppDeploymentModeConnection: Setting userName for SOAP connection to: ccmadmin

2016-10-07 11:37:55,993 INFO [238120] UCAppDeploymentModeConnection: Accepting Certificate from UC Application

2016-10-07 11:37:55,993 INFO [238120] UCAppDeploymentModeConnection.setDeploymentMode Called

2016-10-07 11:37:56,183 DEBUG [238120] UCAppDeploymentModeConnection.setDeploymentMode Response Recieved

2016-10-07 11:37:56,189 INFO [238120] UCAppRestartSystemConnection: Opening secure connection to: https://10.48.52.10:8443/platform-services/services/RestartSystemService?wsdl

2016-10-07 11:37:56,205 INFO [238120] UCAppRestartSystemConnection: Setting userName for SOAP connection to: ccmadmin

2016-10-07 11:37:56,205 INFO [238120] UCAppRestartSystemConnection: Accepting Certificate from UC Application

2016-10-07 11:54:12,248 INFO [238120] ELMApi: initialized, connected to plm-hcs10

2016-10-07 11:54:12,248 DEBUG [238120] ELMApi: createCluster called - force registration is enabled.

2016-10-07 11:54:12,248 DEBUG [238120] ELMApi:Creating Cluster with clusterName: test-cluster-Z|HostName: 10.48.52.10|userid: ccmadmin|password: \*\*\*\*\*\*|Type: HUCM

2016-10-07 11:54:12,360 DEBUG [238120] ELMApi: createCluster Response status = 400

```
2016-10-07 11:54:12,360 ERROR [238120] ELMApi: createCluster completes with an error. LM resp
status: 400
2016-10-07 11:54:12,360 ERROR [238120] HLMClusterLicenseAgent: Failed to assign cluster test-
cluster-Z due to an internal error in LM plm-hcs10
2016-10-07 11:54:12,360 DEBUG [238120] hlmSDRUtil.updateJob
2016-10-07 11:54:12,412 DEBUG [238120] hlmSDRUtil.beginTransaction
2016-10-07 11:54:12,415 DEBUG [238120] hlmsDRUtilcommitTransaction
2016-10-07 11:54:12,538 INFO [238120] AgentFSM::currentState changed from null0 to stopped
2016-10-07 11:54:12,539 INFO [238120] Agent route no longer needed...moving it to stopped
routes
2016-10-07 11:54:12,539 INFO [238120] Route removed from context >HLM(8032fcf3-9368-4644-a46f-
46445247e893)<
2016-10-07 11:54:12,539 DEBUG [238120]
2016-10-07 11:54:12,539 DEBUG [238120] Agent info : HLM(8032fcf3-9368-4644-a46f-46445247e893):
RED
```

Assign test-cluster-Z to plm-hcs10 is Failed

#### Verifica

Verificare la modalità di distribuzione PLM sfogliando l'URL riportato di seguito. ID utente e password della piattaforma PLM obbligatori

```
https://PLM_IP_Address /elm-resources/
```

#### Soluzione 5

Abilitare la connettività IP tra HCM-F e PLM sulla porta 8443. Da log: impossibile per Gestione librerie del database connettersi al PLM

```
2016-10-18 12:17:47,119 DEBUG [264677] ELMApi:Creating Cluster with clusterName: cluster
delta|HostName: 10.48.55.26|userid: administrator|password: ******|Type: HUCM
2016-10-18 12:17:47,904 DEBUG [43] KeepAliveConsumerProcessor::process -- enter
2016-10-18 12:17:47,905 DEBUG [43] KeepAliveConsumerProcessor::process -- received broadcast
message for service sdrcnf
2016-10-18 12:17:47,905 DEBUG [43] noChange -- sdrcnf is Alive
2016-10-18 12:17:47,905 DEBUG [43] KeepAliveMonitor::setExpiresBy:
2016-10-18 12:17:47,905 DEBUG [43] now: 18/10/2016 12:17:47.905
2016-10-18 12:17:47,905 DEBUG [43] expected by: 18/10/2016 12:19:47.905
2016-10-18 12:17:47,905 DEBUG [43] expected by: 18/10/2016 12:19:47.905
```

```
2016-10-18 12:17:47,906 DEBUG [71] KeepAliveConsumerProcessor::process -- received broadcast
message for service sdrcnf
2016-10-18 12:17:47,906 DEBUG [71] noChange -- sdrcnf is Alive
2016-10-18 12:17:47,906 DEBUG [71] KeepAliveMonitor::setExpiresBy:
2016-10-18 12:17:47,906 DEBUG [71]
                                    now:
                                                18/10/2016 12:17:47.906
2016-10-18 12:17:47,906 DEBUG [71] expected by: 18/10/2016 12:19:47.906
2016-10-18 12:17:50,188 ERROR [264677] HLMClusterLicenseAgent: .null0_AssignClusterToELMRequest
javax.ws.rs.WebApplicationException: javax.xml.bind.MarshalException
- with linked exception:
[java.net.NoRouteToHostException: No route to host]
2016-10-18 12:17:50,188 DEBUG [264677] hlmSDRUtil.updateJob
2016-10-18 12:17:50,247 DEBUG [264677] hlmSDRUtil.beginTransaction
2016-10-18 12:17:50,249 DEBUG [264677] hlmSDRUtilcommitTransaction
2016-10-18 12:17:50,356 INFO [264677] AgentFSM::currentState changed from null0 to stopped
2016-10-18 12:17:50,356 INFO [264677] Agent route no longer needed...moving it to stopped
routes
```

### Verifica

;

Verificare la connettività tra PLM e HCM-F

admin:utils network ping XXX.YYY.WWW.ZZZ

# Problema: L'amministratore HCM-F non è in grado di assegnare il cluster UC all'istanza PLM

Il processo non riesce con l'errore mostrato nell'immagine

#### Job Details

| Job Type:            | Provisioning                                                                                   |
|----------------------|------------------------------------------------------------------------------------------------|
| Entity Type:         | ELM                                                                                            |
| Date/Time Initiated: | Oct 6, 2016 4:26:47 PM                                                                         |
| Date/Time Completed: | Oct 6, 2016 4:26:48 PM                                                                         |
| Status:              | Failed                                                                                         |
| Entity Name:         |                                                                                                |
| Description:         | Assigning cluster test-cluster-Y to LM plm-hcs10 failed: no platform credential is configured. |
| Status Information:  |                                                                                                |
| Recommended Action:  |                                                                                                |

### Soluzione

#### Aggiungi credenziali piattaforma su HCM-F o in CUCDM

```
2016-10-06 16:26:48,508 DEBUG [264674] hlmSDRUtilcommitTransaction
2016-10-06 16:26:48,624 ERROR [264674] HLMClusterLicenseAgent: .null0_AssignClusterToELMRequest
no platform credential is configured for test-cluster-Y
2016-10-06 16:26:48,624 DEBUG [264674] hlmSDRUtil.updateJob
2016-10-06 16:26:48,675 DEBUG [264674] hlmsDRUtil.beginTransaction
2016-10-06 16:26:48,677 DEBUG [264674] hlmSDRUtilcommitTransaction
2016-10-06 16:26:48,798 INFO [264674] AgentFSM::currentState changed from null0 to stopped
2016-10-06 16:26:48,798 INFO [264674] Agent route no longer needed...moving it to stopped
routes
2016-10-06 16:26:48,798 INFO [264674] Route removed from context >HLM(1b32a922-3619-44b0-8004-
7f6fc930c419)<
2016-10-06 16:26:48,798 DEBUG [264674]
2016-10-06 16:26:48,798 DEBUG [264674] Agent info : HLM(1b32a922-3619-44b0-8004-7f6fc930c419):
RED
Assign test-cluster-Y to plm-hcs10 is Failed
2016-10-06 16:26:48,798 DEBUG [264674] AgentMessageProcessor::Agent is stopped after process,
```

×

# Verifica

Verificare che le credenziali della piattaforma siano configurate in HCM-F

Passare a Gestione applicazioni > Applicazione cluster > Credenziali > Piattaforma

0

Passare a Amministrazione > Credenziali predefinite > Piattaforma tipo applicazione UCS ( CUCM/CUCXN)